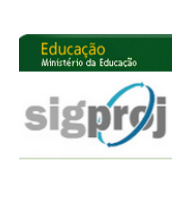

## MINISTÉRIO DA EDUCAÇÃO FUNDAÇÃO UNIVERSIDADE FEDERAL DA GRANDE DOURADOS PRÓ-REITORIA DE ENSINO DE PÓS-GRADUAÇÃO E PESQUISA COORDENADORIA DE PESQUISA

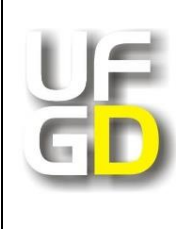

## Guia rápido para cadastramento de pessoas na página do SIGProj

## Atenção:

**I.** Os pesquisadores que já são cadastrados no SIGProj não precisam de novo cadastro para serem coordenador ou membro de uma proposta de projeto de pesquisa.

II. Caso a senha de acesso tenha sido esquecida, recupere-a no campo "Esqueci minha senha".

III. Dúvidas: dipq@ufgd.edu.br.

1º) Acesse o seguinte *link*: <<u>http://sigproj1.mec.gov.br</u>> e clique na opção "Não sou cadastrado",
 conforme imagem abaixo:

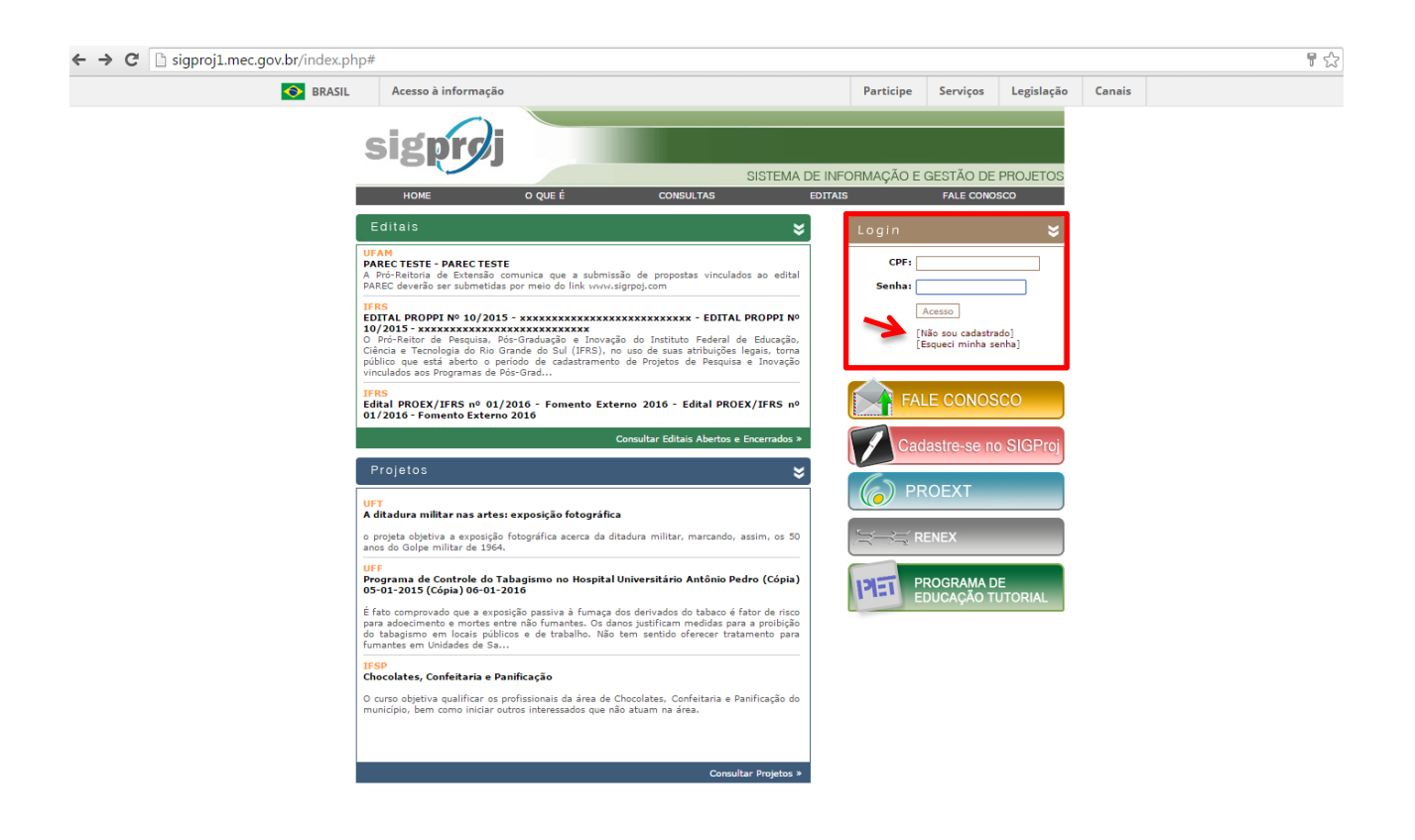

2°) Preencha os dados iniciais (todos os campos são obrigatórios) e clique em "Continuar", conforme imagem abaixo:

| ← → C 🗋 sigproj1.mec.gov.br/siex.php?id=                                                  | =6                                                    |      |           |                                                                  |              |           | <b>『</b> 숬 |
|-------------------------------------------------------------------------------------------|-------------------------------------------------------|------|-----------|------------------------------------------------------------------|--------------|-----------|------------|
| SRASIL                                                                                    | Acesso à informação                                   |      | Participe | Serviços                                                         | Legislação   | Canais    |            |
| sig                                                                                       | orøj                                                  | Home | ) que é   | Consultas                                                        | Editais Fale | e Conosco |            |
| Cadastro                                                                                  |                                                       |      |           | Dados Pessoa                                                     | lis          |           |            |
| Os campos m<br>Dados de Ider<br>Nome Comple<br>Instituição *<br>Tipo Institucior<br>CPF * | arcados com * são obrigatórios.<br>tttficação<br>to * |      |           | Senha:<br>Logar<br>• Não sou cadastrado<br>• Esqueci minha senha |              |           |            |

**3**°) Na página seguinte, preencha os campos do formulário e clique em "Enviar Cadastro", conforme imagem abaixo:

Atenção: os campos assinalados com \* são obrigatórios.

| ← → C  isigproj1.mec.gov.br/siex.php?id=6&c | confirmar=1                                                                                                    |                                                                                                  | 요 # ☆ |
|---------------------------------------------|----------------------------------------------------------------------------------------------------|--------------------------------------------------------------------------------------------------|-------|
| :                                           | Home Oqu                                                                                                    | e é Consultas Editais Fale Conosco                                                               |       |
| C                                           | Adastro  Or campos nurcados con * são derigatórios.  Dedos da Identificação  None Conjeise *  Dedos da Identificação  Tol Instructivo *  Des Instructivo *  Des Instructivo *  Des Instructivo *  Des Instructivo *  Des Instructivo  Des Instructivo  Des Instructiv | Dates Pessais         PF:         Laga         • Não sou cadastrato         • Segued minha senha |       |

## **4º**) Após a confirmação do cadastro, faça o *login* na página <<u>http://sigproj1.mec.gov.br</u>>:

Atenção: Após o *login*, a primeira página do SIGProj exibirá apenas informações relativas à Extensão (SiEX). Para visualizar editais e propostas de projetos de pesquisa, clique na opção "Pesquisa" (SiPES), conforme imagem abaixo:

| C isgproj1.mec.gov.br/siex.php?id                  | =7&plataforma=2                                                                                                    |        |                |                                |                          |          |  |
|----------------------------------------------------|----------------------------------------------------------------------------------------------------|--------|----------------|--------------------------------|--------------------------|----------|--|
| SRASIL                                             | Acesso à informação                                                                                                    |        | Participe      | Serviços                       | Legislação               | Canais   |  |
| sig                                                | prøj <sub>s.PES</sub> 🖌                                                                                                    | Ensino | Extensão       | Pesquisa<br>em vindo(a) Lo     | Estudante                | Sair     |  |
| Avisos                                             | Avisos                                                                                                    |        | Dados Pessoais |                                |                          |          |  |
| L'Itimas M                                         | ane anone                                                                                                    |        |                | Atualizar Cao<br>Atualizar Cur | dastro<br>rrículo Lattes | <b>5</b> |  |
| Não há n                                           | ovas mensagens!                                                                                                    |        |                | Alterar Senh:                  | a                        | <b>P</b> |  |
|                                                    |                                                                                                    | ×9     | S              | erviços                        |                          |          |  |
| Editais Ab                                         | ertos                                                                                                    |        | Co             | Podigir Mon                    | C0                       | 1201     |  |
| S Até 30-11                                        | -2016 • Edital PROP/COPQ TESTE                                                                                             |        |                | Ver Todas                      | sayem                    |          |  |
| Minhas Pro                                         | opostas em Elaboração                                                                                                    | *      | Та             | belas                          |                          |          |  |
| S Projeto Ir                                       | stitucional - Edital PROP/COPQ TESTE • Projeto teste                                                                       |        |                | Observações - Elaboração de    |                          |          |  |
| <ul> <li>Projeto Ir</li> <li>Projeto Ir</li> </ul> | Istitucional - Edital PROP/COPQ TESTE • Titulo não definido<br>Istitucional - Edital PROP/COPQ TESTE • Titulo não definido |        |                |                                |                          |          |  |
|                                                    |                                                                                                    |        |                |                                |                          |          |  |

Se houver editais abertos ou propostas em elaboração e/ou submetidas, os mesmos serão exibidos à esquerda da página e poderão ser visualizados na íntegra clicando-se sobre eles, conforme imagem abaixo:

Para visualizar propostas mais antigas, clique no ícone 🔊.

| sigproj                                   | Ensino | Extensão | Pesquisa                    | Estudante     | Sai |  |  |  |
|-------------------------------------------|--------|----------|-----------------------------|---------------|-----|--|--|--|
| SIPES                                     |        |          | Bem vindo(a)                |               |     |  |  |  |
| Avisos                                    |        |          | Ações de Consultor Ad-Hoc   |               |     |  |  |  |
| Últimas Mensagens                         | M      | Da       | ados Pessoais               |               |     |  |  |  |
| 🖾 (sem assunto)                           |        |          | Atualizar Cadas             | tro           | 8=  |  |  |  |
| 🔞 (sem assunto)                           |        |          | Atualizar Currículo Lattes  |               |     |  |  |  |
| (sem assunto)<br>(65) mensagens não lidas |        |          | Alterar Senha               |               |     |  |  |  |
| Editais Abertos                           |        | Se       | erviços                     |               |     |  |  |  |
|                                           |        | Co       | rreio Eletrôni              | co            |     |  |  |  |
|                                           |        |          | Redigir Mensag              | em            | to  |  |  |  |
| Minhas Propostas em Elaboração            | >>     |          | Ver Todas                   |               |     |  |  |  |
|                                           |        | Tal      | belas                       |               |     |  |  |  |
| -                                         |        |          | Área de Conhec              | imento - CNPq |     |  |  |  |
| Minhas Propostas Submetidas               | >>     |          | Observações - Elaboração de |               |     |  |  |  |
|                                           |        |          |                             |               |     |  |  |  |
| Propostas das quais faço parte da equipe  | >>>    |          |                             |               |     |  |  |  |
| 2                                         |        |          |                             |               |     |  |  |  |
| 7                                         |        |          |                             |               |     |  |  |  |